## How to Install the Janam 64-Bit Hotsync Driver Package

STEPS TO TAKE IN ORDER TO HOTSYNC AN XP SERIES MOBILE COMPUTER WITH A 64-BIT PC RUNNING WINDOWS 7:

## Prior to Installing the Driver Package:

- Download and install the Janam Palm Desktop 4.1.
- Download the Janam 64-Bit Hotsync Driver Package.
- Charge your XP device. You will also need a Janam XP cradle or cable to connect to your PC.

## Installing the Janam 64-Bit Hotsync Driver Package:

- 1. Go to the Hotsync Driver Package folder you downloaded and extract the files to a location you can browse to later.
- 2. Launch Hotsync on your PC by going to Start>All Programs>Palm>Hotsync Manager.
- 3. Connect a Janam XP cradle or cable to your PC.
- 4. Insert or connect your Janam XP20 or XP30 device.
- 5. Initiate Hotsync by pressing the Hotsync button on the cradle or tapping the Hotsync icon on the XP Series handheld's display. You will see the following on your PC:

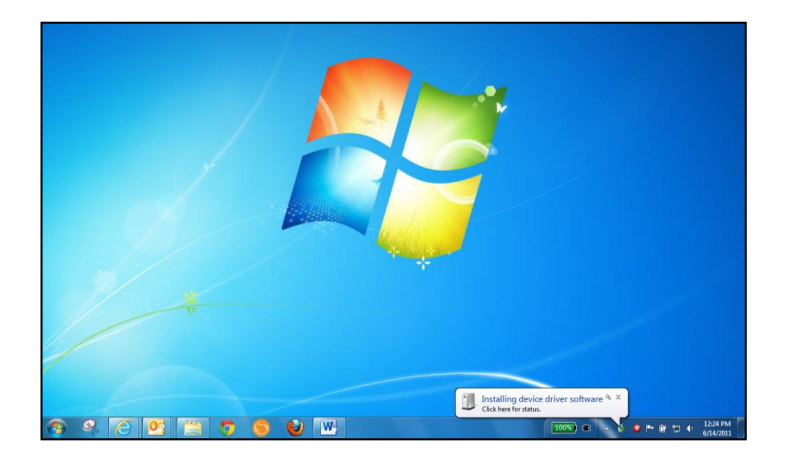

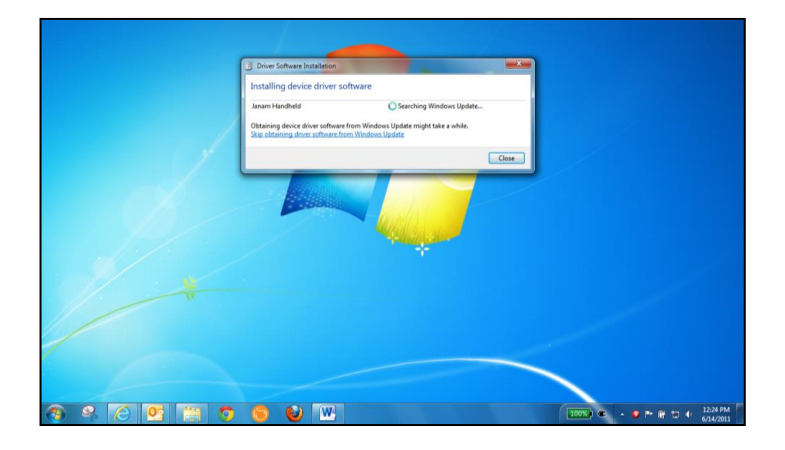

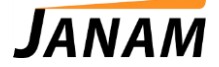

6. The driver load will fail as shown below.

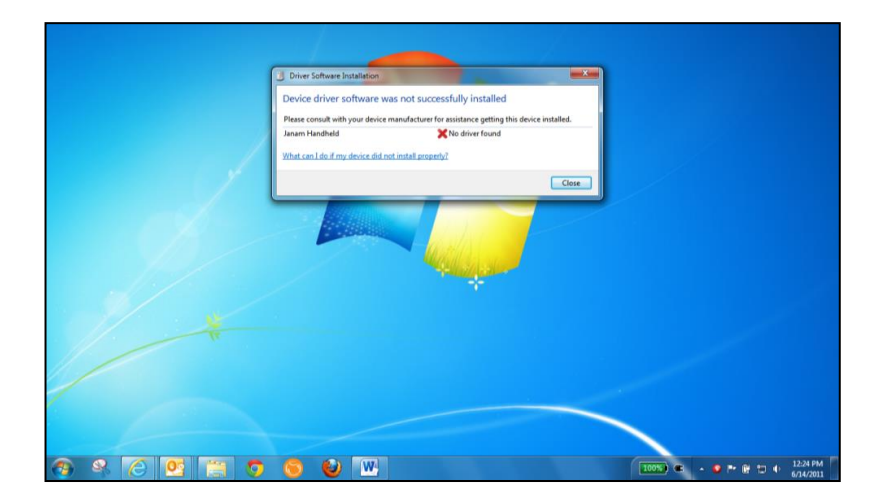

7. Go to the Control Panel on your PC and select *Device Manager*.

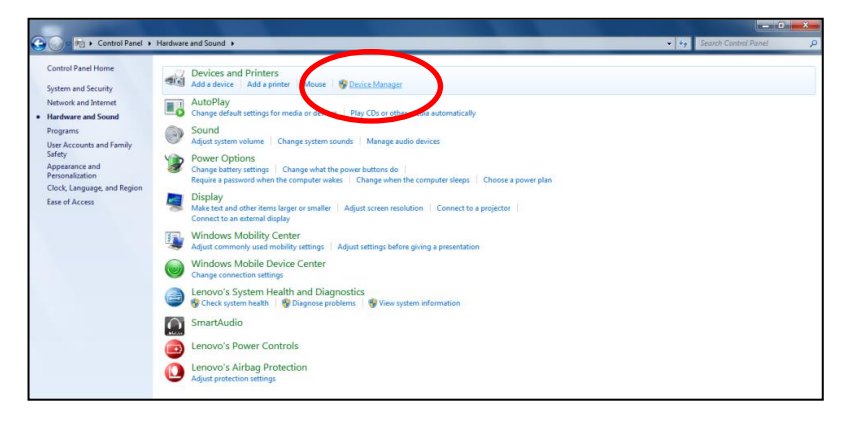

8. Initiate Hotsync on the device again. <u>While the Hotsync connection is being made</u>, a category called "*Other devices*" with a sub category "*Janam Handheld*" will appear in the Device Manager window.

| Device Manager                                |  |
|-----------------------------------------------|--|
| File Action View Help                         |  |
| (+ →   ∞   ⊆   <mark>2</mark> ∞   4   ≩ • € 6 |  |
| 4 🚠 DL-X201                                   |  |
| Batteries                                     |  |
| > 📲 Computer                                  |  |
| > was Disk drives                             |  |
| 5 🎭 Display adapters                          |  |
| 2 B Human Interface Devices                   |  |
| IDE ATA/ATAPI controllers                     |  |
| > 🖓 Imaging devices                           |  |
| Keyboards                                     |  |
| A Mice and other pointing devices             |  |
| Moderns                                       |  |
| Monitors                                      |  |
| 🖻 👻 Network adapters                          |  |
| a - 20 Other devices                          |  |
| Janam Handheld                                |  |
| Ports (COM & LPT)                             |  |
| Processors                                    |  |
| P Security Devices                            |  |
| D 📲 SM Driver                                 |  |
| Sound, video and game controllers             |  |
| System devices                                |  |
| Universal Serial Bus controllers              |  |
| USB Virtualization                            |  |

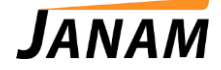

9. Right click on "Janam Handheld" and select "Update Driver Software".

| Device Manager                                                                                                    |                                   | Daniel Markell, South State | - 0 - X- |
|----------------------------------------------------------------------------------------------------|-----------------------------------|-----------------------------|----------|
| File Action View Help                                                                                                    |                                   |                             |          |
| 🔶 🔶 📖 🛄 🛄 🛄                                                                                                    | 10 B 10 10                        |                             |          |
| All Computer     All Statistics     All Statistics     All Statistics     All Statistics     All Statistics     All Statistics     All Statistics     All Statistics     All Statistics     All Statistics     All Statistics     All Statistics     All Statistics     All Moderns     All Network adgets     All Network adgets     All Network     All Network     All Network     All Networ | vices<br>trollers<br>ting devices |                             |          |
| Janam Handh                                                                                                    | Update Driver Software            |                             |          |
| Processors                                                                                                    | Disable<br>Uninstall              |                             |          |
| SM Driver                                                                                                    | Scan for hardware changes         |                             |          |
| System devices                                                                                                    | Properties                        |                             |          |
| <ul> <li>J System devices</li> <li>Universal Serial Busy</li> <li>USB Virtualization</li> </ul>                                                                                                    | Properties                        |                             |          |

10. Select "Browse my computer for driver software".

| 🚔 Device Manager                                                                                                    | County New York                                                                                                    |        |  |
|----------------------------------------------------------------------------------------------------|----------------------------------------------------------------------------------------------------|--------|--|
| File Action View Help                                                                                                    |                                                                                                    |        |  |
| 🔶 🔶 😰 🔛 🔛 🔛 🔛 🔛                                                                                                    |                                                                                                    |        |  |
| Compare the second second | Update Driver Software - Januar Handheld  How do you want to search for driver software?      Search automatically for updated driver software      wine software compare and the binner for the lated alive software     for you device, unless you're disabled this feature in your device installation     saftware     who are software to a software compare and the binner of the lated alive software     to a software compare and the binner of the lated alive software     to a software compare to a software compare and install driver software     to a software compare of the lated alive software compare. |        |  |
|                                                                                                    |                                                                                                    | Cancel |  |
|                                                                                                    |                                                                                                    |        |  |

11. Select the path to where you extracted the Janam 64-Bit Driver Package and click "Next".

| Device Manager        | Increase the second state of the second state of the second state |  |
|-----------------------|----------------------------------------------------------------------------------------------------|--|
| File Action View Help |                                                                                                    |  |
| ** 8 8 8 8 8 8 8 8 8  |                                                                                                    |  |
|                       |                                                                                                    |  |

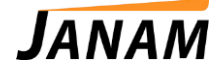

12. A message will pop up from Windows Security. Select "Install this driver software anyway".

| 🚔 Device Manager                                                                                                    | Darred Mond RdC                                                                                                    |  |
|----------------------------------------------------------------------------------------------------|----------------------------------------------------------------------------------------------------|--|
| File Action View Help                                                                                                    |                                                                                                    |  |
|                                                                                                    |                                                                                                    |  |
| A → 0.001     A → 0.001     A → 0.001 | Installing driver software.      Vordens carry      Vordens carry      Vordens carry      Vordens carry      Vordens carry      Vordens carry      Vordens carry      Vordens carry      Vordens carry      Vordens carry      Vordens carry      Vordens carry      Vordens      Vordens      Vordens      Vordens      Vordens      Vordens      Vordens      Vordens      Vordens      Vordens      Vordens      Vordens      Vordens      Vorden      Vordens      Vorden      Vorden      Vo |  |

13. The installation process will start.

| Device Manager                                                                                                    |                                      | of the second second second second second second second second second second second second second second second |  |
|----------------------------------------------------------------------------------------------------|--------------------------------------|----------------------------------------------------------------------------------------------------|--|
| File Action View Help                                                                                                    |                                      |                                                                                                    |  |
| *********                                                                                                    |                                      |                                                                                                    |  |
| A Start Start Star | Digital DiverSoftware Journ Handhold |                                                                                                    |  |

14. You will see the following screen in about 30 seconds.

| E Device Manager                                                                                                    | Second Hand Street State                                                                                                    |  |
|----------------------------------------------------------------------------------------------------|----------------------------------------------------------------------------------------------------|--|
| File Action View Help                                                                                                    |                                                                                                    |  |
| ** * * * * *                                                                                                    |                                                                                                    |  |
| August 2003     August 2003     August 20 | L Update Dolver Schware - Januari Handheid  Windows has successfully updated your driver software.  Windows tay fixed and installing the drive software for the docks  Image: January 3P Handheid  Lows. |  |

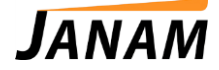

15. You are done and are now ready to Hotsync.